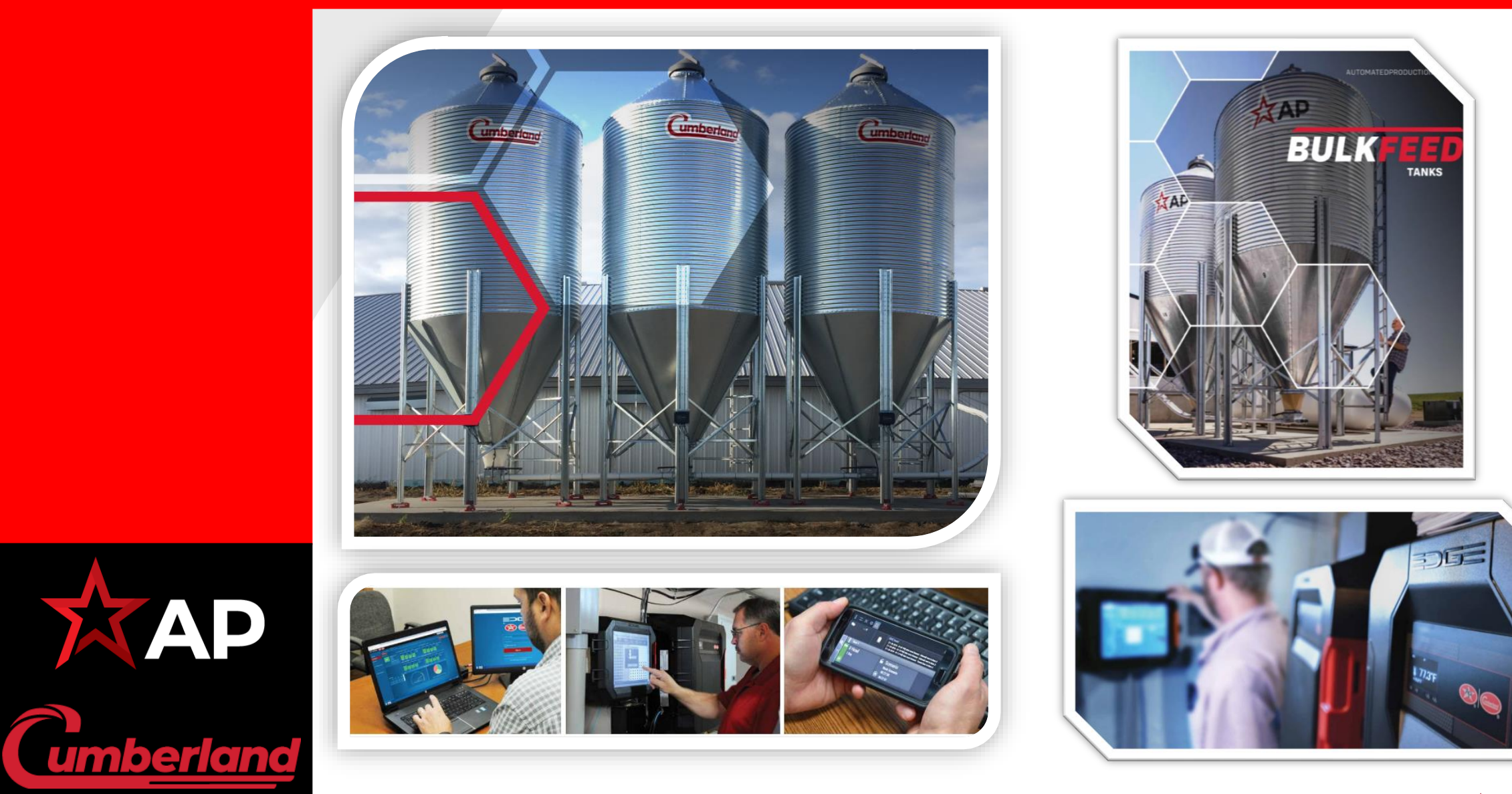

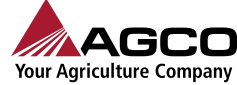

Si se cuenta con una pantalla redundante extra, cambiar físicamente los cables y adelantar el proceso de la hoja 2 al 4

Actualizar el software 2.8.6-263

PASO 1 En la pantalla principal dirígete a la parte superior izquierda y presiona el botón de "Menú Principal".

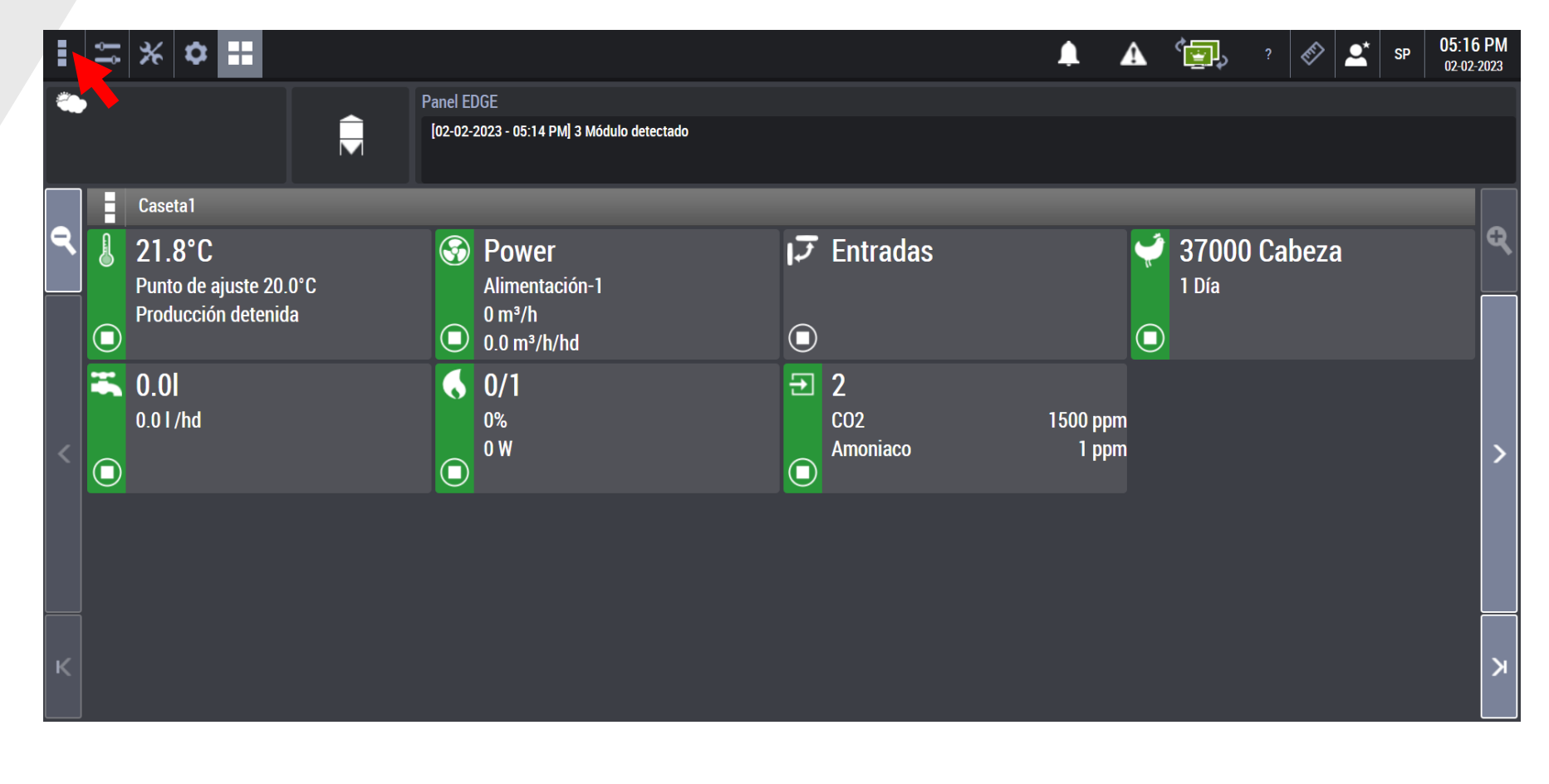

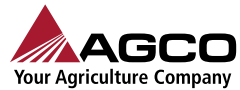

**n** <u>umberland</u>

PASO 2 Selecciona la opción "Actualización de software".

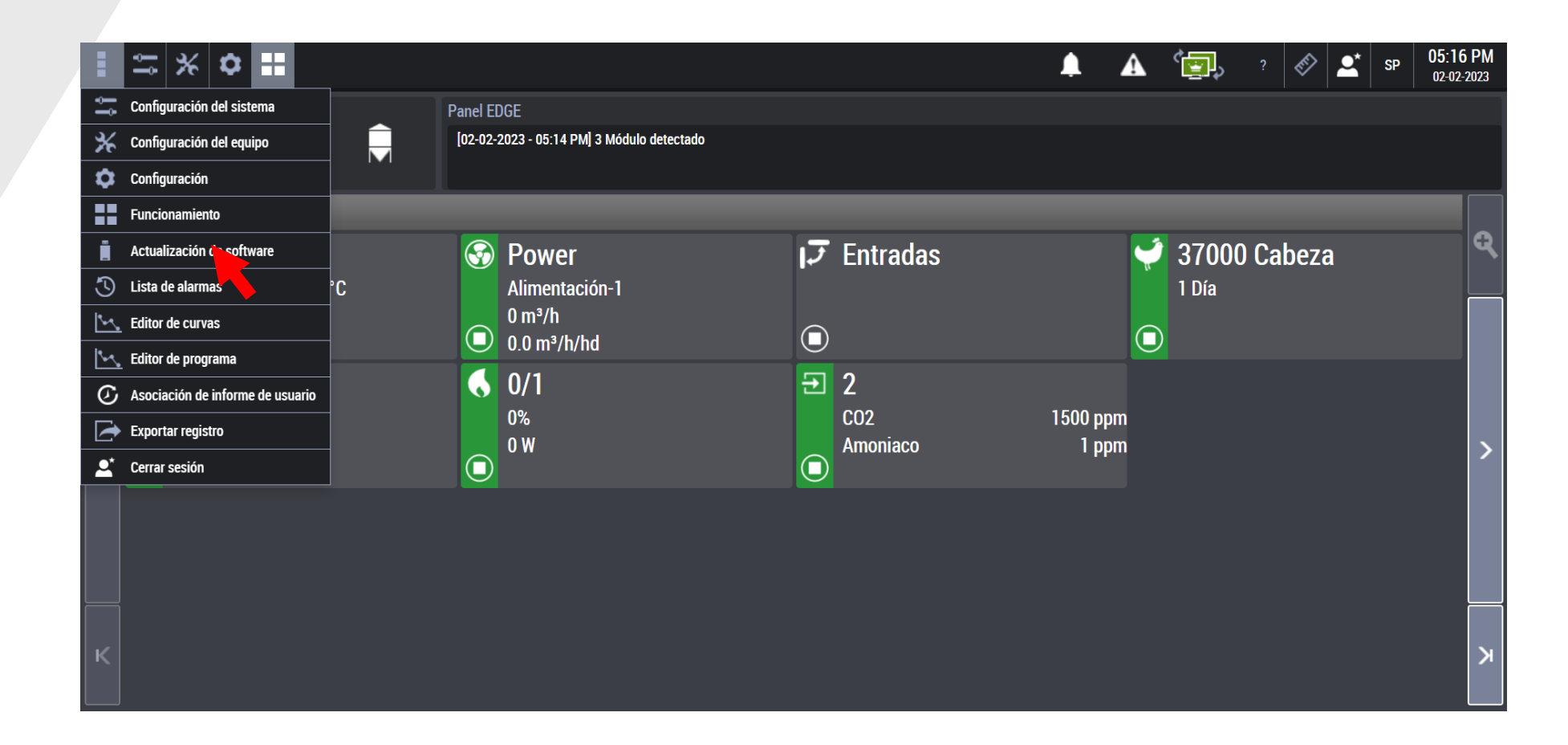

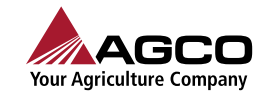

- XAP Cumberland

|                       | E ≒ % ¢ ==             |        |                     | 🜲 🛦 🗐 🤋           |                                                     |                      |
|-----------------------|------------------------|--------|---------------------|-------------------|-----------------------------------------------------|----------------------|
|                       | Elemento               | Estado | Versión de software | Número de serie   | Tarjeta de memoria USB                              |                      |
|                       | Controller             | ۲      | 2.8.6-263           | AA2022M1139700069 | En al controlador                                   |                      |
| PASO 3                | RemoteDisplay          |        | 2.8.6-263           | AA2047M1142800020 |                                                     |                      |
|                       | AP/CUMBERLAND Pantalla | ۲      | 3.2.0-86            | AA1532M1140400018 | Controller-2.8.0-203                                |                      |
| Selecciona la opción  | [4I/8R]                | ۲      | 3.1.0-423           | AA2013M1143100025 | Nombre del controlador                              | Edge                 |
|                       | [4I/8R]                | ۲      | 3.1.0-423           | AA1906M1143100046 | Versión del controlador                             | 2.8.6-263            |
| "Screen Calibration". | [8I/6R/4V/F]           |        | 3.1.0-423           | AA1929M1141100011 | Versión del módulo                                  | 3.1.0-423            |
|                       |                        |        |                     |                   | Versión de visualización de la caja de<br>expansión | 3.2.0-86             |
|                       |                        |        |                     |                   | Información de licencia                             | 1 producción establo |
|                       |                        |        |                     |                   |                                                     | Licencia             |
|                       |                        |        |                     |                   |                                                     | Cargar               |
|                       |                        |        |                     |                   |                                                     |                      |
|                       |                        |        |                     |                   | _                                                   |                      |
|                       |                        |        |                     |                   | (                                                   | Screen calibration   |

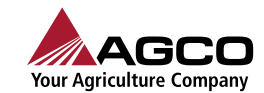

- XAP Cumberland

En este punto colocar la pantalla que deseamos calibrar y oprimir "ACEPTAR"

PASO 4 Selecciona el botón "Aceptar" para iniciar la calibración de la pantalla táctil.

ADVERTENCIA. El equipo Edge dejará de operar. El controlador reiniciará e iniciara la calibración de la pantalla táctil antes de iniciar la aplicación Edge.

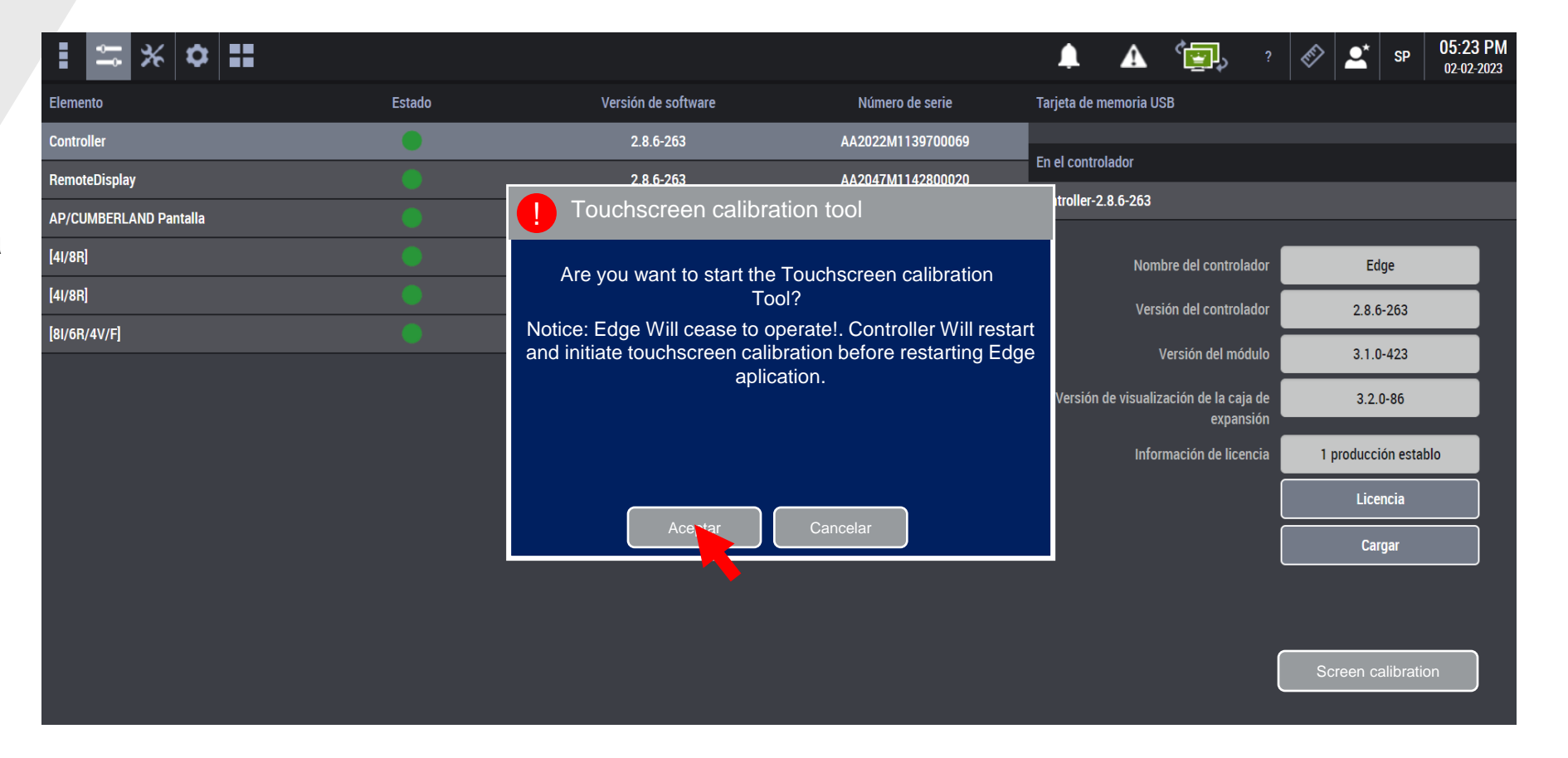

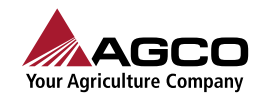

umberland

PASO 5 Presiona la secuencia

de 5 puntos sobre la pantalla . Al finalizar la pantalla se reinicia al igual que la aplicación Edge.

ADVERTENCIA. El equipo Edge o

El equipo Edge dejará de operar. El controlador reiniciará e iniciara la calibración de la pantalla táctil antes de iniciar la aplicación Edge.

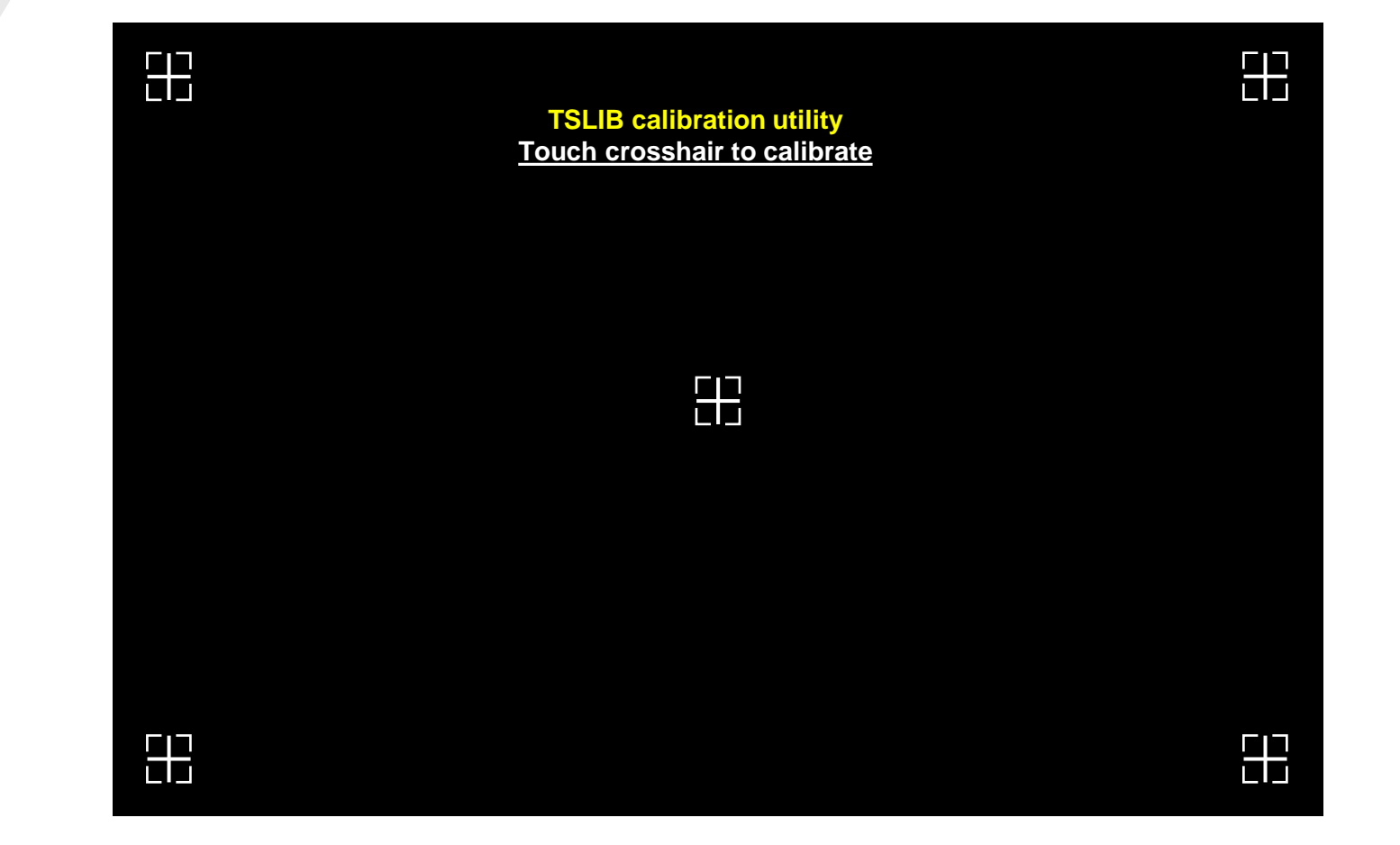

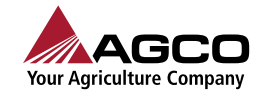

umberland

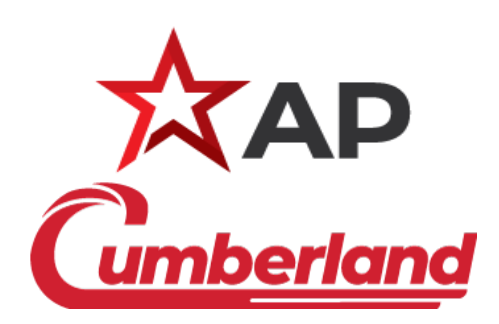

Ing. Héctor Arboleya

7

03-Febrero-2023

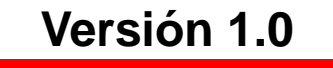

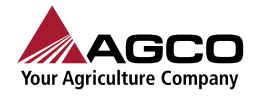